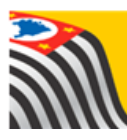

SECRETARIA DA EDUCAÇÃO DO ESTADO DE SÃO PAULO Secretaria Escolar Digital

# Tutorial Rendimento

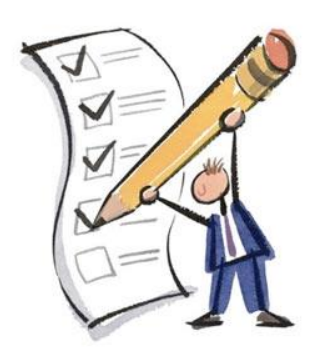

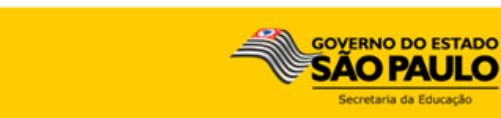

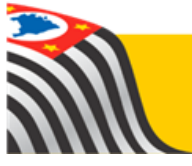

# 1. Perfis

O Rendimento está disponível para os seguintes perfis:

| Rede Estadual                 | Rede Municipal                                | Rede Privada                                            | Centro Paula Souza                               | Rede Federal   |  |
|-------------------------------|-----------------------------------------------|---------------------------------------------------------|--------------------------------------------------|----------------|--|
| Agente de Organização Escolar | Secretário - Outras Redes                     | Secretário - Outras Redes                               | Secretário - Outras Redes                        | Escola Federal |  |
| GOE                           | Diretor - Outras Redes                        | Diretor - Outras Redes                                  | Diretor - Outras Redes                           |                |  |
| Diretor de Escola             | P.M Informações Educacionais                  | Supervisão – Outras Redes -<br>Informações Educacionais | Centro Paula Souza -<br>Informações Educacionais |                |  |
| Vice-Diretor de Escola        | P.M Informações Educacionais –<br>Diretor     |                                                         |                                                  |                |  |
| CIE                           | D.R.E - Informações Educacionais              |                                                         |                                                  |                |  |
| CIE - Diretor(a)              | D.R.E - Informações Educacionais –<br>Diretor |                                                         |                                                  |                |  |
| CIE - NRM                     |                                               |                                                         |                                                  |                |  |
| CIE - NRM - Diretor(a)        |                                               |                                                         |                                                  |                |  |
| CIE - NIT                     |                                               |                                                         |                                                  |                |  |
| CIE - NVE                     |                                               |                                                         |                                                  |                |  |

## 2. Passo a Passo do Rendimento

**Passo 1** - Acesse a plataforma SED por meio do link: <u>https://sed.educacao.sp.gov.br</u> com seu login e senha.

**Passo 2** – Clique no menu **Cadastro de Alunos** > **Rendimento Escolar** > **Rendimento.** 

| Gestão Escolar                    |   |
|-----------------------------------|---|
| Associação do Professor na Classe | * |
| Cadastro de Alunos                | * |
| CEEJA - Inscrição                 | * |
| Coleta                            | * |
| Compatibilização                  | * |
| Definição                         | * |
| Inscrição                         | * |
| Matrícula                         | * |
| Rendimento Escolar                | • |
| Parâmetros de Rendimento          |   |
| Rendimento                        |   |
| Responsável                       |   |

Passo 3 – Escolha o tipo de pesquisa.

| Rendimento    |                                |
|---------------|--------------------------------|
| Pesquisa Por: | N° de Classe ▼<br>N° de Classe |
| Nº Classe:    | Filtros                        |
|               |                                |

A pesquisa pode ser realizada por nº de Classe:

| Rendimento    |                        |
|---------------|------------------------|
| Pesquisa Por: | N° de Classe 🔻         |
| N° Classe:    |                        |
|               | Q Pesquisar 🛛 💁 Limpar |

Ou pelos filtros abaixo:

| Rendimento      |                      |
|-----------------|----------------------|
| Pesquisa Por:   | Filtros •            |
| Ano Letivo:     | 2017 •               |
| Diretoria:      | SELECIONE            |
| Município:      | SELECIONE            |
| Rede de Ensino: | SELECIONE            |
| Escola:         | SELECIONE •          |
| Curso:          | SELECIONE •          |
|                 | Q Pesquisar 🖉 Limpar |

**Passo 4** – No caso da pesquisa por meio dos filtros, no campo "Curso" o combo será carregado com as opções de oferta: "Anual", "1º semestre" e "2º semestre".

| Rendimento      |                                                      |
|-----------------|------------------------------------------------------|
| Pesquisa Por:   | Filtros •                                            |
| Ano Letivo:     | 2017 -                                               |
| Diretoria:      | -                                                    |
| Município:      | •                                                    |
| Rede de Ensino: | ESTADUAL - SE -                                      |
| Escola:         | -                                                    |
| Curso:          | SELECIONE   SELECIONE ANUAL  P SEMESTRE  2* SEMESTRE |

**Passo 5** – Clique na **lupa** para pesquisar os dados da classe.

| Rendimento      |                       |
|-----------------|-----------------------|
| Pesquisa Por:   | Filtros •             |
| Ano Letivo:     | 2017 -                |
| Diretoria:      | -                     |
| Município:      | •                     |
| Rede de Ensino: | ESTADUAL - SE 🔹       |
| Escola:         | · · ·                 |
| Curso:          | ANUAL -               |
|                 | Q. Pesquisar 🕒 Limpar |

**Passo 6** – Serão visualizadas todas as classes correspondentes ao tipo de oferta do curso selecionado no combo da busca. Clique no **lápis** para informar o rendimento.

| Pesquisa Por:                                                     | Filtros -                                                                                       |
|-------------------------------------------------------------------|-------------------------------------------------------------------------------------------------|
| Ano Letivo:                                                       | 2017 -                                                                                          |
| Diretoria:                                                        | -                                                                                               |
| Município:                                                        | -                                                                                               |
| Rede de Ensino:                                                   | ESTADUAL - SE 🗸                                                                                 |
| Escola:                                                           | · ·                                                                                             |
| Curso:                                                            | ANUAL -                                                                                         |
|                                                                   | Q Pesquisar 🔒 Limpar                                                                            |
|                                                                   |                                                                                                 |
| ×                                                                 | Imprimir I I Gerar Excel Gerar PDF III Gerar FXCel Gerar PDF                                    |
| Mostrar 10 - registros                                            | Filtro                                                                                          |
| Nr. Li Escola II Tipo de II Série II Descrição II Alunc<br>Classe | os IT Aprovados IT Retidos IT Outros IT Semestre IT Situação IT Rendimento IT Visualizar Editar |
| ENSINO<br>FUNDAMENTAL 1 1º ANO A<br>DE 9 ANOS 1 MANHA 2º          | 24 0 0 0 ANUAL NÃO INICIADO Q 🖌                                                                 |
| ENSINO<br>FUNDAMENTAL<br>DE 9 ANOS 1 MANHA 20                     | 24 0 0 0 ANUAL NÃO INICIADO Q /                                                                 |
| ENSINO<br>FUNDAMENTAL<br>DE 9 ANOS 1 1º ANO C<br>MANHA 2º         | 27 0 0 0 ANUAL NÃO NÃO INICIADO Q 🖍                                                             |

#### IMPORTANTE:

- Coluna "Situação" representa o status da classe;
- Coluna "Rendimento" representa o status da Escola.

| Legenda Situação                                   | Legenda Rendimento                   |  |  |
|----------------------------------------------------|--------------------------------------|--|--|
| Não Iniciado - Não Existe Lançamento para a Classe | Não Iniciado - Não Existe Lançamento |  |  |
| Iniciado - Lançamento Parcial da Classe            | Iniciado - Lançamento Parcial        |  |  |
| Concluído - Lançamento Concluido para Classe       | Concluído - Lançamento Enviado       |  |  |

**Passo 7** – Serão visualizadas todas as informações da classe. Na coluna "Rendimento", clique na **seta** para aparecer as opções disponíveis e selecione a opção de acordo com a situação do aluno.

Lembrando que, ao acessar a classe, todos os alunos terão o rendimento sinalizados como "Aprovado".

| Ano Letivo: 2017                              |            | Série: 1             | Série: 1               |        |       |          |  |
|-----------------------------------------------|------------|----------------------|------------------------|--------|-------|----------|--|
| Nr. Classe:                                   |            | Sala: 001            |                        |        |       |          |  |
| Escola:                                       |            | Horário: 07:00 - 12  | Horário: 07:00 - 12:00 |        |       |          |  |
| Turma: 1º ANO A MANHA                         |            | Alunos Ativos: 24    | Alunos Ativos: 24      |        |       |          |  |
| Tipo de Ensino: ENSINO FUNDAM                 | ENTAL DE 9 | ANOS Semestre: ANUAL |                        |        |       |          |  |
| 5.2<br>65                                     |            |                      |                        |        |       |          |  |
| Mostrar 10 - registros                        |            |                      |                        | Filt   | ro    |          |  |
| Rendimento 1                                  | N° ↓≟      | Nome do Aluno 🛛 👫    | RA ↓†                  | Dig ↓† | uf 41 | Editar 🎝 |  |
| APROVADO -                                    | 3          |                      |                        | 5      | SP    | 1        |  |
| APROVADO<br>APROV. PARC.<br>RETIDO FREQ.      | 7          |                      |                        | 5      | SP    | 1        |  |
| RETIDO REND.<br>RETIDO PARC.<br>TERM-ESPECIF. | 8          |                      |                        | O      | SP    | 1        |  |
| CURSO-ANDAM .                                 | 9          |                      |                        | х      | SP    | 1        |  |

### Legendas do Rendimento:

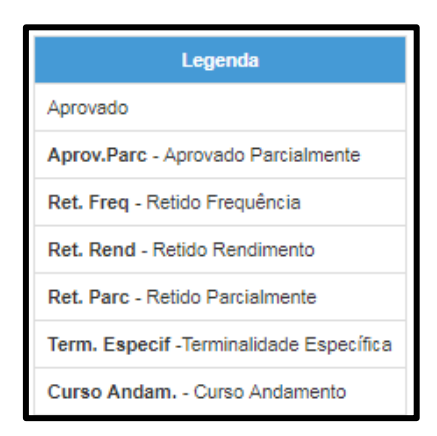

Para as turmas de EJA semipresencial e turmas de educação profissional será necessário informar também os concluintes, para isto, basta marcar o quadradinho na frente dos alunos conforme imagem abaixo.

| Rend             | Rendimento - Relação de Alunos por Classe X |        |            |    |       |                        |        |          |            |
|------------------|---------------------------------------------|--------|------------|----|-------|------------------------|--------|----------|------------|
| Ano Letivo: 2017 |                                             |        |            |    |       | Série: 2               |        |          |            |
| Nr. Clas         | se:                                         |        |            |    |       | Sala: 002              |        |          |            |
| Escola           |                                             |        |            |    |       | Horário: 09:00 - 12:00 |        |          |            |
| Turma:           | 2º MODULO B MANH                            | A      |            |    |       | Alunos Ativos: 4       |        |          |            |
| Tipo de          | Ensino: EDUCACAC                            | PROFIS | SIONAL     |    |       | Semestre: ANUAL        |        |          |            |
| 8                |                                             |        |            |    |       |                        |        |          |            |
| Mostrar          | 10 👻 registros                              |        |            |    |       |                        | Filtro |          |            |
|                  | Rendimento                                  | ţţ.    | Concluinte | 11 | N° IÈ | Nome do Aluno 🕸        | RA ĴÎ  | Dig 11   | UF IT      |
|                  | APROVADO •                                  | •      | V          |    | 1     |                        |        | х        | SP         |
|                  | RETIDO FREQ.                                | •      |            |    | 2     |                        |        | 8        | SP         |
|                  | APROVADO -                                  | ·      |            |    | 3     |                        |        | 8        | SP         |
|                  | APROVADO -                                  | •      |            |    | 4     |                        |        | x        | SP         |
| Registros        | 1 a 4 de 4                                  |        |            |    |       |                        |        | Anterior | 1 Seguinte |

Lembramos que a opção de Concluinte estará disponível apenas os alunos com rendimento aprovado.

\* Ao Informar o rendimento do aluno e clicar apenas em "Salvar", no grid constará as seguintes informações:

- Coluna Situação "Iniciado"
- Coluna Rendimento "Não Iniciado"

| Pesquisa Por:                                         | Filtros -                                                                                                    |  |  |  |  |  |
|-------------------------------------------------------|----------------------------------------------------------------------------------------------------|--|--|--|--|--|
| Ano Letivo:                                           | 2017 -                                                                                                    |  |  |  |  |  |
| Diretoria:                                            | -                                                                                                    |  |  |  |  |  |
| Município:                                            | SAO PAULO -                                                                                                    |  |  |  |  |  |
| Rede de Ensino:                                       | -                                                                                                    |  |  |  |  |  |
| Escola:                                               | •                                                                                                    |  |  |  |  |  |
| Curso:                                                | SELECIONE                                                                                                    |  |  |  |  |  |
|                                                       | Q Pesquisar 🛛 💁 Limpar                                                                                                    |  |  |  |  |  |
|                                                       |                                                                                                    |  |  |  |  |  |
| ×                                                     | i≣ Escolher Colunas 🚔 Imprimir 🛛 ☵ Gerar Excel 📄 Gerar PDF                                                                                                    |  |  |  |  |  |
| Mostrar 10 - registros                                | Filtro                                                                                                    |  |  |  |  |  |
| Nr. 12 Escola 11 Tipo de 11 Série 11 Descrição 11 Alu | nnos <sup>1</sup> Aprovados <sup>1</sup> Retidos <sup>1</sup> Outros <sup>1</sup> Semestre <sup>1</sup> Situação <sup>1</sup> Rendimento <sup>1</sup> Visualizar Editar |  |  |  |  |  |
| ENSINO<br>FUNDAMENTAL<br>DE 9 ANOS                    | 26 26 0 0 ANUAL INICIADO NÃO Q 🗡                                                                                                    |  |  |  |  |  |
| ENSINO<br>FUNDAMENTAL<br>DE 9 ANOS                    | 30 29 1 0 ANUAL INICIADO NÃO Q 🗡                                                                                                    |  |  |  |  |  |

\* Ao informar o rendimento do aluno, clicar em "Salvar" e "Enviar", no grid constará as seguintes informações:

- Coluna Situação - "Concluído"

- Coluna Rendimento - "Iniciado"

| Pesquisa Por:                                                   | Filtros +                                                                                                    |
|-----------------------------------------------------------------|----------------------------------------------------------------------------------------------------|
| Ano Letivo:                                                     | 2017 -                                                                                                    |
| Diretoria:                                                      | -                                                                                                    |
| Município:                                                      | •                                                                                                    |
| Rede de Ensino:                                                 | ESTADUAL - SE -                                                                                                    |
| Escola:                                                         | •                                                                                                    |
| Curso:                                                          | ANUAL -                                                                                                    |
|                                                                 | Q Pesquisar 🖉 Limpar                                                                                                    |
|                                                                 | =FreeBor Columns Alimentinin = Correr Event & Correr DDE                                                                                                    |
| Mostrar 10 - registros                                          |                                                                                                    |
| Nr. Li Escola II Tipo de II Série II Descrição II Alu<br>Classe | unos <sup>1</sup> <sup>†</sup> Aprovados <sup>1</sup> <sup>†</sup> Retidos <sup>1</sup> <sup>†</sup> Outros <sup>1</sup> <sup>†</sup> Semestre <sup>1</sup> <sup>†</sup> Situação <sup>1</sup> <sup>†</sup> Rendimento <sup>1</sup> <sup>†</sup> Visualizar Editar |
| ENSINO<br>FUNDAMENTAL 1 1º ANO A<br>DE 9 ANOS 1 TARDE           | 26 28 0 0 ANUAL CONCLUIDO INICIADO Q /                                                                                                    |
| ENSINO<br>FUNDAMENTAL 1 1º ANO B<br>DE 9 ANOS 1 TARDE           | 30 29 1 0 ANUAL CONCLUIDO INICIADO Q                                                                                                    |
| ENSINO<br>FUNDAMENTAL<br>DE 9 ANOS<br>1 1 ANO C<br>TARDE        | 30 0 0 ANUAL NÃO INICIADO Q 🗡                                                                                                    |
| ENSINO<br>FUNDAMENTAL 1 1° ANO D<br>DE 9 ANOS 1 TARDE           | 26 0 0 0 ANUAL NÃO INICIADO Q 🖌                                                                                                    |

\* Ao salvar e enviar o rendimento de todas as classes da Escola, no grid constará as seguintes informações:

- Coluna "Situação" aparecerá a informação "Concluído"

| Pesquisa Por:                                         | Filtros -                                                                                         |
|-------------------------------------------------------|---------------------------------------------------------------------------------------------------|
| Ano Letivo:                                           | 2017 -                                                                                            |
| Diretoria:                                            | •                                                                                                 |
| Município:                                            | SAO PAULO -                                                                                       |
| Rede de Ensino:                                       | -                                                                                                 |
| Escola:                                               | -                                                                                                 |
| Curso:                                                | SELECIONE                                                                                         |
|                                                       | Q Pesquisar 🧕 Limpar                                                                              |
|                                                       |                                                                                                   |
| ×                                                     | I≣ Escolher Colunas 🖨 Imprimir 🛛 I Gerar Excel 🕞 Gerar PDF                                        |
| Mostrar 10 - registros                                | Filtro                                                                                            |
| Nr. Li Escola II Tipo de LI Série II Descrição II Atu | nnos IT Aprovados IT Retidos IT Outros IT Semestre IT Situação IT Rendimento IT Visualizar Editar |
| ENSINO<br>FUNDAMENTAL<br>DE 9 ANOS                    | 31 31 0 0 ANUAL CONCLUIDO Q 🖌                                                                     |
| ENSINO<br>FUNDAMENTAL<br>DE 9 ANOS                    | 31 31 0 0 ANUAL CONCLUIDO CONCLUIDO Q                                                             |

- Coluna "Rendimento" aparecerá a informação "Concluído"

Esperamos que esse tutorial tenha auxiliado! Porém, se possuir outra dúvida ou encontrar alguma dificuldade, encaminhe um e-mail para sed.suporte@educacao.sp.gov.br